## رتويبمكلا ىلع ليغشتلل OMProute نيوكت يسيئرلا

## المحتويات

<u>المقدمة</u> <u>المتطلبات الأساسية</u> <u>المكونات المستخدمة</u> <u>المكونات المستخدمة</u> <u>التكوينات</u> <u>تكوين الكمبيوتر الرئيسي - ملفات OMPROUTE</u> <u>تكوين الكمبيوتر الرئيسي - تعريفات TCP/IP وبدء TCP/IP</u> <u>تكوين الموجّه</u> <u>شاشات العرض على الموجه</u> <u>شاشات العرض على الكمبيوتر الرئيسي</u> <u>شاشات العرض على الكمبيوتر الرئيسي</u> مناشات العرض على الكمبيوتر الرئيسي من الأمر netstat معلومات ذات صلة

## <u>المقدمة</u>

يحدد هذا المستند نموذجا لتكوينات المضيف والموجه لتشغيل إجراء OMProute على الكمبيوتر الرئيسي لتبادل تحديثات التوجيه مع باقي شبكة TCP/IP. غالبا ما يتم إستخدام OMProute، كما هو الحال في هذا المثال، بالاقتران مع عنوان IP ظاهري (VIPA)، والذي يسمح بعنوان IP الخاص بالمركزة المركزية التي تم تكوينها في العملاء بأن تكون مستقلة عن أي واجهة قناة واحدة. وهذا يوفر تكرار للقناة. في الأصل، كان تنفيذ TCP/IP للحاسوب الرئيسي ل IBM يدعم بروتوكول معلومات التوجيه (RIP) فقط كبروتوكول توجيه، مع إستخدام الإجراء الموجه. يدعم NDPROUTE الأحدث إما v1 أو 2V وفتح أقصر مسار أولا (OSPF). وتوصي IBM باستخدام على الموجه ليدعم بدلا من التوجيه، وستقوم IBN في نهاية المطاف بإزالة الدعم ل OSPC). وتوصي IBM باستخدام على الموجه الموجه.

## <u>المتطلبات الأساسية</u>

## <u>المتطلبات</u>

لا توجد متطلبات خاصة لهذا المستند.

## <u>المكونات المستخدمة</u>

كان إصدار برنامج Cisco IOS® Software الذي تم إستخدامه لهذا التكوين هو 12.1(32(38 مع رمز microCPA x27-9، وكان الأحدث في الوقت الذي تم فيه إختبار ذلك. إذا كنت تستخدم CLAW، ومع ذلك، فيجب أن يعمل هذا مع أي إصدار من برنامج Cisco IOS Software. يتطلب إستخدام CMPC+ حدا أدنى من برنامج Cisco IOS الإصدار

.12.1T

كان الموجه Cisco 7206 مع مهايئ منفذ xCPA. بدلا من ذلك، يمكن إستخدام موجه Cisco 7500 مع بطاقة CIP مع تغييرات طفيفة في التكوين، كما تمت الإشارة إليه لاحقا في هذا المستند.

تم إنشاء المعلومات الواردة في هذا المستند من الأجهزة الموجودة في بيئة معملية خاصة. بدأت جميع الأجهزة المُستخدمة في هذا المستند بتكوين ممسوح (افتراضي). إذا كانت شبكتك مباشرة، فتأكد من فهمك للتأثير المحتمل لأي أمر.

## <u>الاصطلاحات</u>

للحصول على مزيد من المعلومات حول اصطلاحات المستندات، ارجع إلى <u>اصطلاحات تلميحات Cisco التقنية</u>.

## <u>التكوينات</u>

## <u>تكوين الكمبيوتر الرئيسي - ملفات OMPROUTE</u>

تكوين OMProute على الكمبيوتر الرئيسي مشابه جدا لتكوين ORTED. يستخدم OMPROUTE أيضا ملفين تكوين كحد أدنى. يجب أن تشير إلى موقع ملفات التكوين هذه، في مساحة عنوان OMVS، مع متغيري البيئة التاليين:

- resolution\_conf=/etc/resolv.conf •
- omproute\_file=/etc/omproute.conf •

هذا مثال على محتويات resolver\_conf:

TCPJobName TCPIP DomainOrigin cisco.com domain cisco.com Datasetprefix TCPIP HostName P390 Messagecase mixed يعتمد الملف omproute\_file على ما إذا كان RIP أو OSPF قيد الاستخدام. هذا مثال تشكيل ل RIP:

```
Originate_RIP_Default Condition=Always Cost=1
                                                                RIP_Interface IP_Address=10.64.3.34
                                                                                         Name=LDIPTG
                                                                        Subnet_Mask=255.255.255.240
                                                                           Receive_Dynamic_Nets=YES
                                                                        Receive_Dynamic_Subnets=YES
                                                                                            MTU=1470
                                                                        Destination_Addr=10.64.3.33
                                                                RIP_Interface IP_Address=10.64.3.17
                                                                                       Name=VIPALINK
                                                                        Subnet_Mask=255.255.255.240
                                                                                             MTU=1470
بالنسبة لبروتوكول فتح أقصر مسار أولا (OSPF)، يوجد المزيد من خيارات التكوين المتاحة، والتي تتضمن القدرة على
    جعل الكمبيوتر الرئيسي يعمل كمنطقة توقف. يمكن أن يقلل هذا بشكل ملحوظ تحديثات توجيه الحمل التي يتم
  وضعُها على القناة عندُما يتم توصيل العديد من الأقسام المنطقية (LPARs) عبر نفس القناة. وفيما يلي مثال على
                                                                                                 هذا:
```

```
Area Area Number=0.0.0.0 Authentication Type=None Stub Area=NO
                                                              ;
                                               Comparison=Type2
                                                              ;
                  AS_Boundary_Routing Import_Subnet_Routes=YES
                                       Import_Direct_Routes=YES
                                                              ;
                          OSPF_Interface IP_Address=10.64.3.34
                                                   Name=LDIPTG
                                    Subnet_Mask=255.255.255.240
                                      Attaches_To_Area=0.0.0.0
                                                       MTU=1470
                                    Destination_Addr=10.64.3.33
                                             Hello_Interval=30
                                      Dead Router Interval=120
                          OSPF_Interface IP_Address=10.64.3.17
                                                  Name=VIPALINK
                                    Subnet_Mask=255.255.255.240
```

<u>تكوين الحزمة الرئيسية - مكدس TCP/IP</u>

لا تتطلب مجموعة بيانات ملف تعريف TCP/IP أي تكوين خاص ل OMProute، بخلاف حقيقة أنه يجب عليك التعليق على جميع تكوين المسار الثابت والافتراضي وقسم BSDROUTINGPARMS (والذي يتم إستخدامه فقط من قبل ORTED). يوضح هذا الاستخراج فقط ما يجب التعليق عليه والمعلمات التي تشير إليها ملفات تكوين OMProute:

```
TCPTP Profile dataset
                                           ------
    _____
                                           _____
                                        :Hardware definitions ;
_____
NOTE: To use these device and link statements, update the statements ;
to reflect your installation configuration and remove the semicolon ;
                                            DEVICE DIPTG MPCPTP
                                        LINK LDIPTG MPCPTP DIPTG
                                        DEVICE VIPADEV VIRTUAL 0
                                 LINK VIPALINK VIRTUAL 0 VIPADEV
                                                            ;
                                                            ;
               ------
            .HOME Internet (IP) addresses of each link in the host
                                                           :
NOTE: To use this home statement, update the ipaddress and linknames ;
to reflect your installation configuration and remove the semicolon ;
                                                            ;
                                                         HOME
                                         VIPALINK
                                                   10.64.3.17
                                                    10.64.3.34
                                           LDIPTG
                                                           :
    IP routing information for the host.All static IP routes should ;
                                              .be added here ;
NOTE: To use this GATEWAY statement, update the addresses and links ;
 to reflect your installation configuration and remove the semicolon ;
                                                            ;
                                                    GATEWAY ;
```

;

.Direct Routes - Routes that are directly connected to my interfaces ; ; Network First Hop Link Name Packet Size Subnet Mask Subnet Value ; CIS1 1500 0.255.255.0 0.101.1 = 10 ; 0.255.255.240 0.64.3.32 LDIPTG 1500 = 10 ; 1500 0.255.255.0 0.117.56.0 = LTS1 9; 0.0.255.0 0.0.10.0 = 130.50 ; TR1 2000 = 193.5.2 ; ETH1 1500 0 FDDI1 4000 0.255.255.0 0.67.43.0 = 9 : SNA1 2000 HOST = 193.7.2.2; Indirect Routes - Routes that are reachable through routers on my ; .network ; ; Network First Hop Link Name Packet Size Subnet Mask Subnet Value ; DEFAULTNET 10.64.3.33 LDIPTG DEFAULTSIZE 0 ; TR1 2000 0 130.50.10.1 193.12.2 ; HOST 193.5.2.10 10.5.6.4 ; ETH1 1500 Default Route - All packets to an unknown destination are routed ; .through this route ; Link Name Packet Size Subnet Mask Subnet Value ; Network First Hop DEFAULTNET 9.67.43.1 FDDI1 DEFAULTSIZE 0; \_\_\_\_\_ ; orouted Routing Information ; if you are using orouted, comment out the GATEWAY statement and ; update the BSDROUTINGPARMS statement to reflect your installation ; configuration and remove the semicolon ; ; Link Maxmtu Metric Subnet Mask Dest Addr ; BSDROUTINGPARMS false ; 1500 0 255.255.255.240 10.64.3.33 ; LDTPTG 1500 VIPALINK 0 255.255.255.240 0 ; TR1 2000 0 255.255.255.0 0 ; 1500 0 0 255.255.255.0 ETH1 FDDI1 DEFAULTSIZE 0 255.255.255.0 0 ENDBSDROUTINGPARMS ; .Note that all of the last two sections have been commented out ---!

### <u>تكوين الكمبيوتر الرئيسي - تعريفات VTAM وبدء TCP/IP</u>

يمكن تبادل تحديثات التوجيه عبر إتصالات CLAW أو CMPC+. إذا كنت تستخدم CLAW، فلا يتطلب الأمر أي تكوين إضافي على الكمبيوتر المركزي. يستعمل هذا مثال CMPC، أي يتطلب VTAM نقل مورد قائمة (TRL) مدخل. هذا هو عضو VTAM:

> DIPTGTRL VBUILD TYPE=TRL \* (DIPTG TRLE LNCTL=MPC,MAXBFRU=16,READ=(E24),WRITE=(E25 \* یجب تنشیط TRL قبل بدء مهمة بدء TCPIP. علی سبیل المثال:

يمكن بدء إجراء OMPROUTE، إما باستخدام لغة التحكم في الوظيفة (JCL) كمهمة قيد التشغيل أو من داخل مساحة عنوان OMVS. للبدء ضمن OMVS، قم بإصدار الأوامر التالية:

cd /usr/lpp/tcpip/sbin

& omproute

للتحقق من تشغيل OMProute، قم بإصدار أمر وحدة التحكم هذا، حيث يكون **p390** هو معرف المستخدم الذي تم تشغيل Omproute Demon تحته:

d omvs,u=p390

<u>تكوين الموجّه</u>

يجب تكوين كل من CLAW و CMPC بشكل محدد لإرسال عمليات البث عبر القناة، باستخدام الكلمة الأساسية broadcast. على سبيل المثال، للمخالب:

claw 0100 20 10.101.1.10 P390D C7000D TCPIP TCPIP broadcast

في هذا المثال، CMPC+ قيد الاستخدام، لذلك فإن هذه هي الأجزاء ذات الصلة من تكوين الموجه:

```
!
interface Channel2/0
ip address 10.64.3.33 255.255.255.240
ip ospf network point-to-multipoint
no keepalive
cmpc 0100 24 DIPTG READ
cmpc 0100 25 DIPTG WRITE
tg DIPTG ip 10.64.3.34 10.64.3.33 broadcast
router ospf 1
network 10.0.0.0 0.255.255.255 area 0
!
```

إذا كان هذا موجه Cisco 7500 مع بطاقة CIP بدلا من 7200 مع مهايئ منفذ xCPA، فإن بيان ⊡ كان ليتم تكوينه تحت الواجهة ∠2. لاحظ الأمر **ip ospf network point-to-multipoint**، المطلوب ل OSPF أن يعمل بشكل صحيح. تعتبر واجهة القناة واجهة متعددة النقاط مثل ترحيل الإطارات. إذا لم تكن ترغب في تشغيل OSPF عبر شبكتك، فيمكنك تشغيله فقط على واجهة القناة نفسها واستخدام إعادة التوزيع بين بروتوكولات التوجيه الأخرى. على سبيل المثال:

```
!
router eigrp 1
redistribute ospf 1
passive-interface Channel2/0
network 10.0.0.0
no eigrp log-neighbor-changes
!
router ospf 1
log-adjacency-changes
redistribute eigrp 1
network 10.64.3.33 0.0.0.0 area 0
```

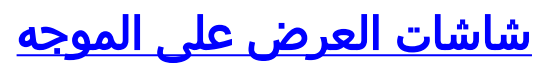

#### diplodocus# show extended channel 2/0 status

|         |          |        |      |      |          |       | Pat   | h: 0 | )100 -  | ES    | FABLISHED |
|---------|----------|--------|------|------|----------|-------|-------|------|---------|-------|-----------|
|         |          | Comma  | and  | Se   | elective | e Sy  | rstem |      | Device  | е (   | CU        |
| Dev     | Connects | Retrie | es   | Car  | ncels    | Rese  | et :  | Rese | et I    | Error | s Busy    |
| 0       | 0        | 0      |      | 0    | 1        |       |       | 21   |         | 30    | 24        |
| 0       | 0        | 0      |      | 0    | 1        |       |       | 0    |         | 29    | 25        |
|         |          | Bloc   | ٢S   |      | Bytes    | 5     | D     | ropp | oed Bl} | c     | Memd      |
| Dev-Lnł | c Read   | Write  |      | Read | Writ     | e     | Read  | M    | Irite   | wa    | it Con    |
| Y       | 0        | 0      | 0    |      | 789      | 3484  | L     | 6    | 4       | 29    | 24-00     |
| Y       | 0        | 0      | 0    |      | 3920     | 801   |       | 29   | 0       | 9     | 25-00     |
|         |          |        |      |      |          |       |       |      |         | Ì     | Path 0100 |
|         | Total:   | 38     |      | 35   | 428      | 5     | 4709  |      | 0       |       | 0 0       |
|         |          | 1      | Last | stat | tistics  | 0 sec | conds | old, | next    | in 1  | 0 seconds |

#### diplodocus# show extended channel 2/0 cmpc

| Path  | Dv   | TGName | Dir   | Bfrs  |    | Status |
|-------|------|--------|-------|-------|----|--------|
| +CMPC | 0100 | 24     | DIPTG | READ  | 16 | Active |
| +CMPC | 0100 | 25     | DIPTG | WRITE | 16 | Active |

#### diplodocus# show ip ospf i

Channel2/0 is up, line protocol is up Internet Address 10.64.3.33/28, Area 0 ,Process ID 1, Router ID 200.100.100.9, Network Type POINT\_TO\_MULTIPOINT Cost: 4 ,Transmit Delay is 1 sec, State POINT\_TO\_MULTIPOINT Timer intervals configured, Hello 30, Dead 120, Wait 120, Retransmit 5 Hello due in 00:00:10 Index 1/1, flood queue length 0 (Next 0x0(0)/0x0(0) Last flood scan length is 1, maximum is 1 Last flood scan time is 0 msec, maximum is 0 msec Neighbor Count is 1, Adjacent neighbor count is 1 Adjacent with neighbor 10.64.3.17 (Suppress hello for 0 neighbor(s

#### diplodocus# show ip ospf neighbor

| Neighbor II | ) Pri    | State         | Dead   | Time A   | ddress     | Interface  |
|-------------|----------|---------------|--------|----------|------------|------------|
|             |          | FULL/ -       | -      | 00:01:35 | 1          | 10.64.3.17 |
|             | Neighbor | is up for 00: | :04:01 |          | 10.64.3.34 | Channel2/0 |

#### diplodocus# show ip route

Codes: C - connected, S - static, I - IGRP, R - RIP, M - mobile, B - BGP D - EIGRP, EX - EIGRP external, O - OSPF, IA - OSPF inter area N1 - OSPF NSSA external type 1, N2 - OSPF NSSA external type 2 E1 - OSPF external type 1, E2 - OSPF external type 2, E - EGP i - IS-IS, L1 - IS-IS level-1, L2 - IS-IS level-2, ia - IS-IS inter area candidate default, U - per-user static route, o - ODR - \* P - periodic downloaded static route Gateway of last resort is 10.64.3.1 to network 0.0.0.0/27 C1.1.1.0 is directly connected, Loopback1 is subnetted, 1 subnets 200.100.100.0/29 C200.100.100.8 is directly connected, Loopback0 is variably subnetted, 9 subnets, 3 masks 10.0.0.0/8 D10.0.0.0/8 is a summary, 00:06:40, Null0 C10.64.3.0/28 is directly connected, Ethernet6/0 0 E210.64.3.17/32 [110/1] via 10.64.3.34, 00:03:57, Channel2/0 010.64.3.16/28 [110/5] via 10.64.3.34, 00:03:57, Channel2/0 C10.64.3.32/28 is directly connected, Channel2/0 S10.64.3.34/32 [1/0] via 10.64.3.34, Channel2/0 S10.64.3.37/32 [1/0] via 10.64.3.37, Channel2/0 C10.64.3.48/28 is directly connected, Serial1/3.1 C10.64.3.128/28 is directly connected, Serial1/3.2 S\* 0.0.0.0/0 [1/0] via 10.64.3.1

## <u>شاشات العرض على الكمبيوتر الرئيسي</u>

## <u>شاشات VTAM على وحدة تحكم النظام</u>

#### D NET, TRL

IST097I DISPLAY ACCEPTED ST350I DISPLAY TYPE = TRL 042 IST1314I TRLE = DIPTG STATUS = ACTIV CONTROL = MPC IST1454I 1 TRLE(S) DISPLAYED IST314I END

#### D NET, TRL, TRLE=DIPTG

IST097I DISPLAY ACCEPTED IST075I NAME = DIPTG, TYPE = TRLE 045 IST486I STATUS= ACTIV, DESIRED STATE= ACTIV IST087I TYPE = LEASED , CONTROL = MPC , HPDT = YES IST1715I MPCLEVEL = HPDT MPCUSAGE = SHARE \*\*\*IST1577I HEADER SIZE = 4092 DATA SIZE = 60 STORAGE = \*\*\*NA IST1221I WRITE DEV = 0E25 STATUS = ACTIVE STATE = ONLINE IST1577I HEADER SIZE = 4092 DATA SIZE = 60 STORAGE = DATASPACE IST1221I READ DEV = 0E24 STATUS = ACTIVE STATE = ONLINE IST1221I READ DEV = 0E24 STATUS = ACTIVE STATE = ONLINE

يتم عرض معلومات التوجيه تحت TSO من الأمر netstat

يعرض **مسار Netstat** جدول التوجيه. على سبيل المثال:

#### **netstat route** <===

| EZZ2350I MVS TCP/IP NETSTAT CS V2R7           | TCPIP NA           | AME: TC | PIP       | 15:56:33          |
|-----------------------------------------------|--------------------|---------|-----------|-------------------|
| EZZ2755I Destination                          | Gateway            | Flags   | Refcnt    | Interface         |
|                                               |                    |         |           | - EZZ2756I        |
| EZZ2757I 10.0.0.0                             | 10.64.3.33         | UG      | 00000     | )0 LDIPTG         |
| EZZ2757I 10.64.3.32                           | 0.0.0.0            | U       | 00000     | )0 LDIPTG         |
| EZZ2757I 10.64.3.33                           | 0.0.0.0            | UH      | 00000     | )0 LDIPTG         |
| رتباطات المتصلة وما إلى ذلك. على سبيل المثال: | ميع الأجهزة أو الا | حالة ج  | ز NetStat | يعرض <b>جها</b> ر |

#### **netstat device** <===

EZZ23501 MVS TCP/IP NETSTAT CS V2R7 TCPIP NAME: TCPIP 15:58:04 EZZ27601 DevName: LOOPBACK DevType: LOOPBACK DevNum: 0000 EZZ27611 LnkName: LOOPBACK LnkType: LOOPBACK Status: Ready EZZ27621 NetNum: 0 QueSize: 0 ByteIn: 0000004278 ByteOut: 0000004278

:EZZ2768I BSD Routing Parameters EZZ2769I MTU Size: 00000 Metric: 00 DestAddr: 0.0.0.0 SubnetMask: 0.0.0.0 EZZ2770I :EZZ2810I Multicast Specific EZZ2811I Multicast Capability: No EZZ2760I DevName: DIPTG DevType: MPC DevNum: 0000 EZZ2761I LnkName: LDIPTG LnkType: MPC Status: Ready NetNum: 0 QueSize: 0 ByteIn: 0000001848 ByteOut: 0000001936 EZZ2762I :EZZ2768I BSD Routing Parameters EZZ2769I MTU Size: 01470 Metric: 01 DestAddr: 0.0.0.0 SubnetMask: 255.255.255.240 EZZ2770I :EZZ2810I Multicast Specific EZZ2811I Multicast Capability: Yes EZZ2812I Group RefCnt \_\_\_\_\_ \_\_\_\_\_ EZZ2813I 
 EZZ2814I
 224.0.0.5
 000000001

 EZZ2814I
 224.0.0.1
 0000000001

 IPADEV
 DOUTING (MID)
 000000001
 EZZ2760I DevName: VIPADEV DevType: VIPA DevNum: 0000 EZZ2761I LnkName: VIPALINK LnkType: VIPA Status: Ready NetNum: 0 QueSize: 0 ByteIn: 000000000 ByteOut: 000000000 EZZ2762I :EZZ2768I BSD Routing Parameters EZZ2769I MTU Size: 01470 Metric: 01 EZZ2770I DestAddr: 0.0.0.0 SubnetMask: 255.255.255.240 :EZZ2810I Multicast Specific EZZ2811I Multicast Capability: No

هناك العديد من الخيارات الإضافية المتوفرة مع netstat. يمكنك إصدار الأمر netstat لعرض كل هذه الملفات.

# <u>معلومات ذات صلة</u> • <u>دعم تقنية IBM</u>

- الدعم التقني والمستندات Cisco Systems

ةمجرتاا مذه لوح

تمجرت Cisco تايان تايانق تال نم قعومجم مادختساب دنتسمل اذه Cisco تمجرت ملاعل العامي عيمج يف نيم دختسمل لمعد يوتحم ميدقت لقيرشبل و امك ققيقد نوكت نل قيل قمجرت لضفاً نأ قظعالم يجرُي .قصاخل امهتغلب Cisco ياخت .فرتحم مجرتم اممدقي يتل القيفارت عال قمجرت اعم ل احل اوه يل إ أم اد عوجرل اب يصوُتو تامجرت الاذة ققد نع اهتي لوئسم Systems الما يا إ أم الا عنه يل الان الانتيام الال الانتيال الانت الما